## 個人服務-網路硬碟

- 1. 請輸入網址: <u>http://www.elearn.fju.edu.tw</u> =>至 iCAN5 教學平台
- 2. 請輸入您的 LDAP 帳號及密碼

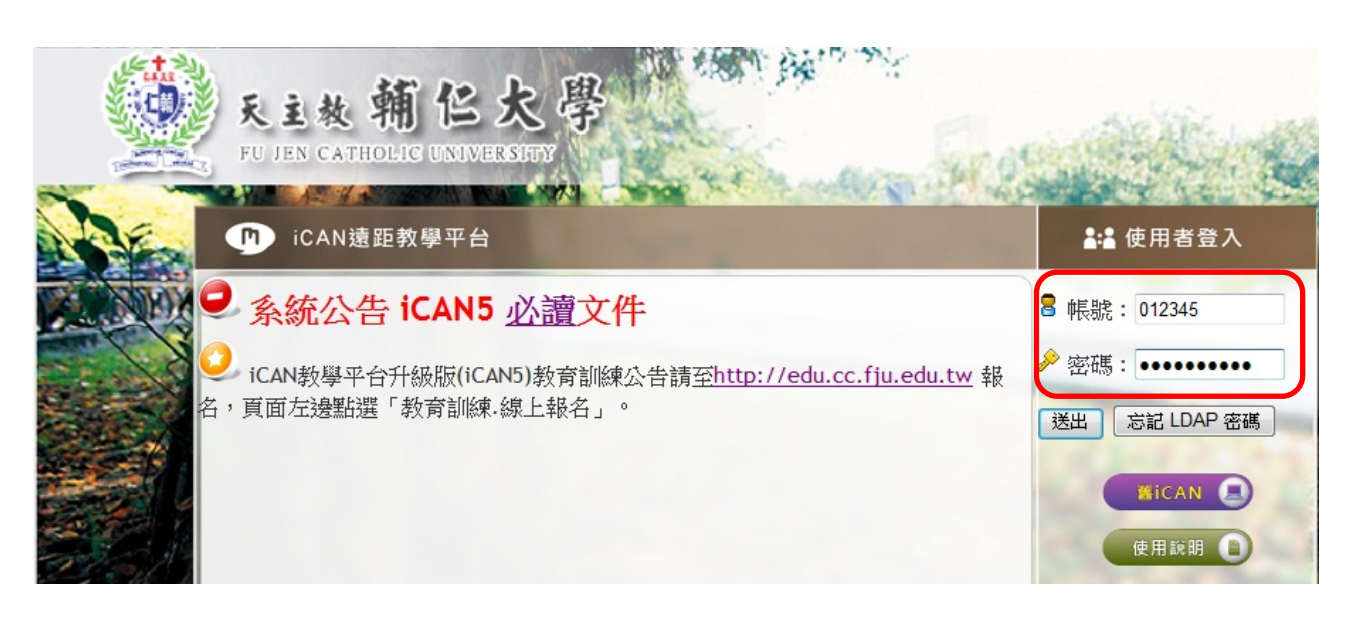

3. 進入 iCAN 教學平台後,請點選「個人服務」。

| CAN5 |                                                                                                    |                         |  |  |  |  |
|------|----------------------------------------------------------------------------------------------------|-------------------------|--|--|--|--|
|      | iCAN學習                                                                                                  | 個人服務                    |  |  |  |  |
|      | ♠ 置頁                                                                                                    |                         |  |  |  |  |
| 課程清單 | ▶ 訊息公告                                                                                                  |                         |  |  |  |  |
|      | 1. 你有 0 封                                                                                               | 未讀取留言                   |  |  |  |  |
|      | 2. 2012-08-22 敬致師生:101年08月25日(星期)                                                                       |                         |  |  |  |  |
|      | <ol> <li>3. 2012-08-1 敬告教師: 101學年度第一學期課程已於10</li> <li>4. 2012-05-22 系統公告 iCAN5 必讀文件(新增學生上傳作)</li> </ol> |                         |  |  |  |  |
|      |                                                                                                    |                         |  |  |  |  |
|      | 5. 2012-02-                                                                                             | -01 所有平台使用者諸注意,為維護著作權相關 |  |  |  |  |
|      | 課程清單                                                                                                    | 我的好友我的留言                |  |  |  |  |
|      | 条級                                                                                                    | 課程名稱                    |  |  |  |  |
|      | 大傳 0                                                                                                    | iCAN5測試課程30             |  |  |  |  |
|      | 中文 0                                                                                                    | 101測試課程                 |  |  |  |  |

4. 再點選「網路硬碟」,出現以下畫面:

|        | iCAN學習 個人服務                        |  |  |  |
|--------|------------------------------------|--|--|--|
|        | ▲ 首頁 > 個人服務 > 網路硬碟                 |  |  |  |
| 網路硬碟   | 🔒 上傳 🗀 建立新資料夾 🧐 編輯 🔞 刪除 📪 移動 🛃批次下載 |  |  |  |
| 個人設定 💽 | <mark>尚未新增任何</mark> 資料!            |  |  |  |
|        |                                    |  |  |  |

5. 點選「上傳」,再點選「瀏覽」,選擇要上傳至網路硬碟中的資料。

| *上傳檔案   |     | 瀏覽 |
|---------|-----|----|
| *檔案位置   | 1 - |    |
| 說明      |     | *  |
| ❣ 為必填欄位 |     |    |

6. 檔案選擇完畢後,再點選「確定」,即上傳成功。

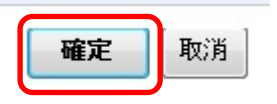

7. 若要編輯、刪除或移動已上傳的檔案,請先勾選檔案,再點選「編輯」、「刪除」或「移動」 即可。

| ♠ 首頁 > 個人服務 > 網路硬碟           |                                          |         |                       |
|------------------------------|------------------------------------------|---------|-----------------------|
| 🗟 上傳 🗋 建立新資料夾 🐶 編輯 🎯 刪除 潯 移動 | 日本 1000000000000000000000000000000000000 | 犬況      | 已經使用 50 MB 的 11.3 KB  |
| □ 名稱                         | 說明                                       | 大小      | 修改日期                  |
| ☑ 型課程大綱.docx                 |                                          | 11.3 KB | 2012/8/23 上午 10:58:02 |